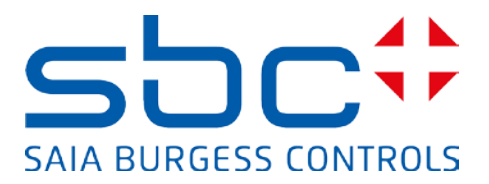

# Manuel :

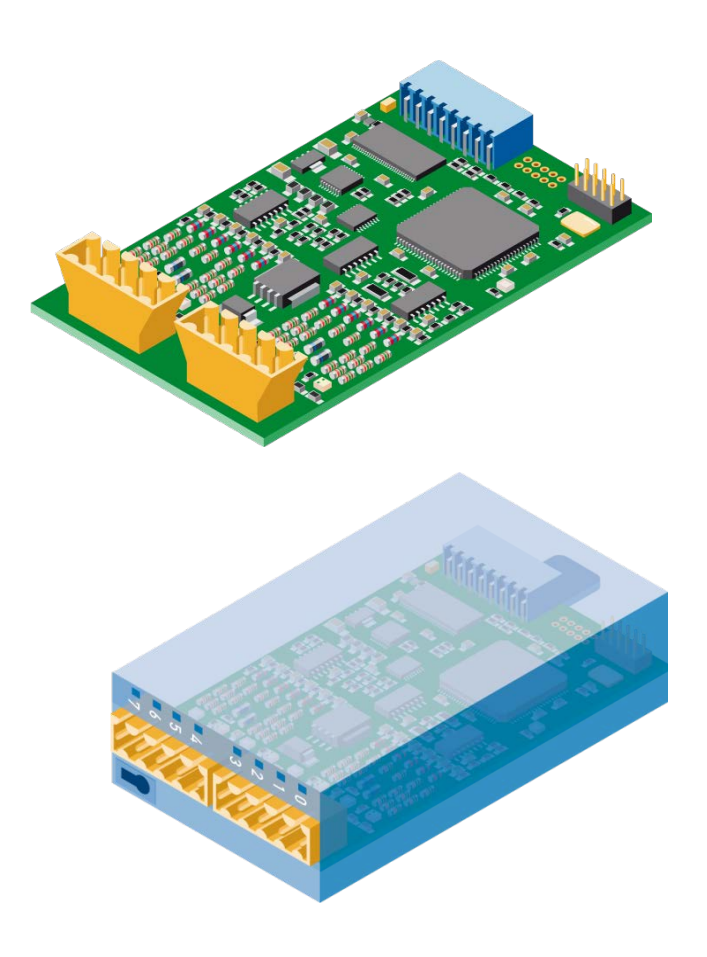

Module de comptage rapide à 2 voies PCD2/3.H112 Module de comptage rapide à 4 voies PCD2/3.H114

### Table des matières

| 1  | Introd   | uction                                   | 3 |
|----|----------|------------------------------------------|---|
| 1. | 1 Obj    | et du présent document                   | 3 |
| 1. | 2 For    | ctions et applications                   | 3 |
| 1. | 3 Vue    | e d'ensemble du système                  | 3 |
| 1. | 4 Cor    | figuration requise                       | 4 |
| 1. | 5 Car    | actéristiques principales                | 4 |
| 1. | 6 Dor    | naines d'application typiques            | 4 |
| 1. | 7 Mai    | nuels complémentaires                    | 4 |
| 1. | 8 Réf    | érences pour de plus amples informations | 4 |
| 2  | Initiati | on rapide                                | 5 |
| 2. | 1 Exe    | mple avec un automate PCD2               | 5 |
|    | 2.1.1    | Présentation schématique                 | 5 |
|    | 2.1.2    | Disposition des bornes                   | 5 |
|    | 2.1.3    | Description des signaux                  | 6 |
|    | 2.1.4    | Configuration matérielle                 | 6 |
| 2. | 2 Exe    | mple avec un automate PCD3               | 7 |
|    | 2.2.1    | Présentation schématique                 | 7 |
|    | 2.2.2    | Disposition des bornes                   | 7 |
|    | 2.2.3    | Description des signaux                  | 8 |
|    | 2.2.4    | Configuration matérielle                 | 8 |
|    | 2.2.5    | Logiciel                                 | 9 |
|    | 2.2.6    | Description du programme                 | 9 |
|    | 2.2.7    | Code du programme IL 1                   | 0 |
|    | 2.2.8    | Code Fupla 1                             | 3 |
| 3  | Carac    | téristiques techniques1                  | 4 |
| 3. | 1 Dim    | iensions mécaniques                      | 4 |
| 3. | 2 Dis    | position des bornes                      | 4 |
| 3. | 3 Car    | actéristiques techniques du matériel1    | 5 |
|    | 3.3.1    | Alimentation 24 VCC 1                    | 5 |
|    | 3.3.2    | Entrées Ax, Bx, Cx 1                     | 5 |
|    | 3.3.3    | Sorties CCOx 1                           | 5 |
| 4  | Interfa  | nce externe 1                            | 6 |
| 4. | 1 Des    | cription des signaux 1                   | 6 |
| 4. | 2 Des    | cription des protocoles1                 | 7 |
|    | 4.2.1    | Mode x1 1                                | 7 |
|    | 4.2.2    | Mode x2                                  | 7 |
|    | 4.2.3    | Table de vérité en mode x2   1           | 7 |

|     | 4.2.4    | Mode x4                            | 18 |
|-----|----------|------------------------------------|----|
|     | 4.2.5    | Table de vérité en mode x4         | 18 |
| 5   | Banqu    | e de registres                     | 19 |
| 6   | Référe   | nces de commande                   | 21 |
| Anr | exe      | 22                                 |    |
| Sy  | mboles   |                                    | 22 |
| Ac  | lresse d | e la société Saia Burgess Controls | 22 |

#### Versions du document

| Version | Publication              | Modifications      | Commentaires                                                            |
|---------|--------------------------|--------------------|-------------------------------------------------------------------------|
| FR01    | 2013-08-05               |                    | Première version du manuel                                              |
| FRA02   | 2015-06-03<br>2015-06-12 | IL-Code<br>IL-Code | fEnable0 F5 → fEnable0 F5<br>fEnable0 F6 → fDisable0 F6<br>R6, F1 et F4 |

### Marques déposées

Les modifications techniques dépendent de l'état de la technique.

Saia-Burgess Controls AG, 2015. © Tous droits réservés.

### 1 Introduction

#### 1.1 Objet du présent document

Ce document a pour but de fournir des informations utiles, ainsi qu'une description des méthodes de configuration et d'accès aux modules de comptage rapide PCD2/3.H112/4.

#### 1.2 Fonctions et applications

Ce module universel offre des fonctions de comptage allant jusqu'à 150 kHz pour les automates PCD2 et PCD3. Le PCD et le module de comptage rapide communiquent via le bus d'E/S.

Le module convient tant pour le comptage du nombre de tours, des distances, des volumes, etc., que pour la mesure par comptage d'impulsions. Doté de deux entrées A et B, il reconnaît le sens de rotation des codeurs incrémentaux en mode de comptage x1, x2 ou x4. Les entrées A et B conviennent pour le raccordement de codeurs destinés au comptage croissant/décroissant automatique. Le compteur est chargé avec une valeur de départ. L'indicateur du compteur peut être utilisé pour choisir le sens de comptage (croissant ou décroissant). Un validateur logiciel assure le démarrage et l'arrêt du compteur. Le signal de déclenchement peut

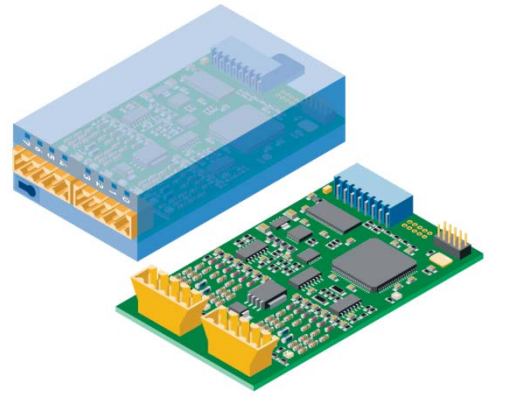

être utilisé pour enregistrer ou lire une valeur intermédiaire. Un signal de préréglage permet de spécifier une valeur de comptage et de la charger systématiquement dans le compteur.

Au terme du comptage, la sortie commandée par compteur (CCO) peut, par exemple, être utilisée pour déclencher des opérations de commutation externes précises ou débloquer une interruption. La sortie CCO est définie ou mise à 0 via l'indicateur CCO.

#### 1.3 Vue d'ensemble du système

Ci-après un aperçu schématique du système.

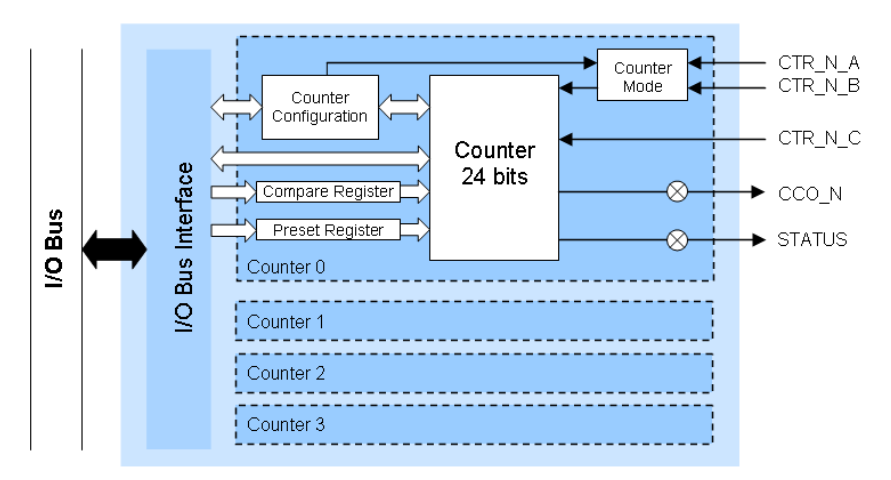

### 1.4 Configuration requise

Les fonctionnalités du module de comptage rapide requièrent les versions système suivantes :

- PG5 version 2.1.200 ou supérieure
- Firmware PCD version 1.22.10 ou supérieure

#### 1.5 Caractéristiques principales

- 2 (H112) ou 4 (H114) modules de comptage
- 1 sortie CCO (Counter Controlled Output) par compteur
- 2 entrées A et B par compteur
- 1 entrée C configurable par compteur
- Plage de comptage 0 à 16 777 215 (24 bits)
- Filtre numérique sélectionnable pour toutes les entrées (10 kHz à 150 kHz)

#### 1.6 **Domaines d'application typiques**

- Automates de manipulation et de montage
- Fonctions de prise et de pose
- Entraînements de palettisation et de montage économiques
- Commande angulaire automatique (par ex. sur des caméras, des projecteurs, des antennes, etc.)
- Positionnement d'axes statiques (set up)

#### 1.7 Manuels complémentaires

- Manuel utilisateur PG5 2.1 | 26/732
- Série PCD1 | 26/875
- Série PCD2 | 26/737
- Série PCD3 | 26/789

#### 1.8 Références pour de plus amples informations

Pour en savoir plus sur nos produits, veuillez visiter notre site d'assistance <u>www.sbc-support.ch</u>.

### 2 Initiation rapide

#### 2.1 Exemple avec un automate PCD2

Pour le projet servant d'exemple, le matériel utilisé est le suivant :

- PCD2.M5540
- PCD2.A400
- PCD2.H114

Ceci est un simple exemple pour démontrer le fonctionnement de base du module PCD2.H114. Nous utilisons uniquement le compteur 0, avec un PCD2.A400 pour simuler les signaux aux entrées A (CTR0\_A), B (CTR0\_B) et C (CTR0\_C).

#### 2.1.1 Présentation schématique

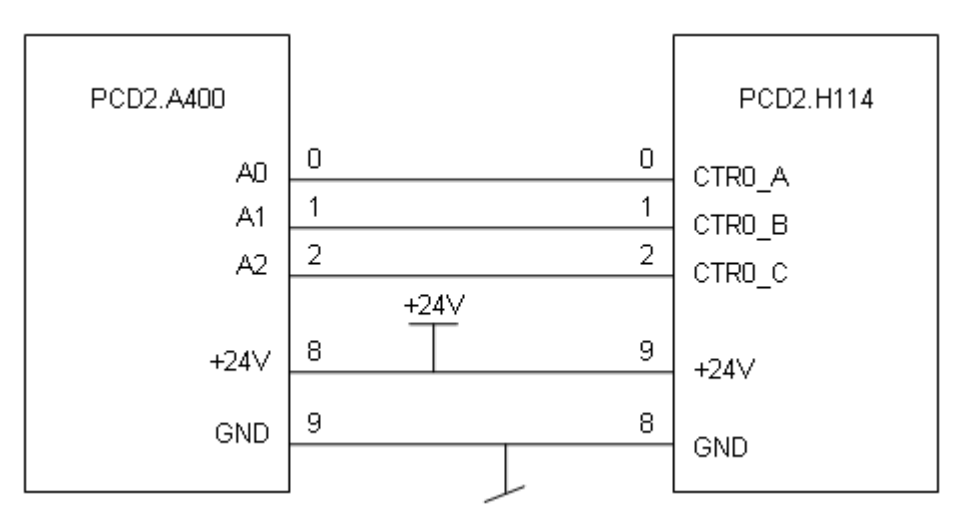

#### 2.1.2 Disposition des bornes

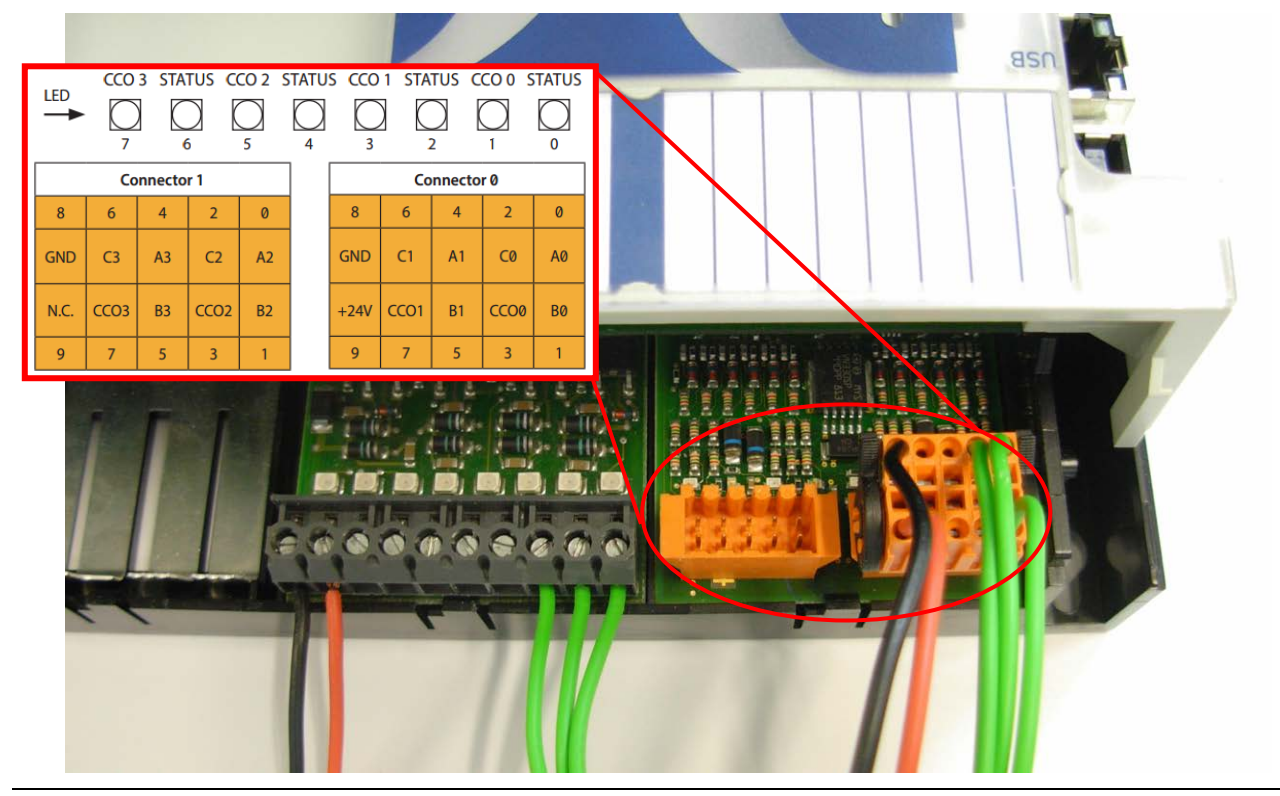

PCD2/3.H112/4 | Document 26-885 | Version FRA02 | 2015-06-02

#### 2.1.3 Description des signaux

| Signal | Entrée / sortie | Description                |
|--------|-----------------|----------------------------|
| Ax     | E               | Entrée de comptage         |
| Bx     | E               | Entrée de sens de comptage |
| Cx     | E               | Entrée de contrôle         |
| CCOx   | S               | Sortie de commande         |

#### 2.1.4 Configuration matérielle

Lorsque vous lancez un nouveau projet, la première chose à faire est de sélectionner le CPU<sup>1</sup> et le module<sup>2</sup> appropriés avec le configurateur de périphériques PG5. Vous pouvez accéder au module dans la branche « Special Function Modules for PCD1/2 » de l'arborescence, puis le placer à l'emplacement souhaité par simple glisser-déposer. Dans la fenêtre de propriétés située à droite, vous pouvez spécifier une configuration initiale pour chaque compteur. Il est également possible de modifier les paramètres de chaque propriété dans le programme utilisateur.

| Sata Device Configurator - [Device1.sa                                                                                           | adev]                                                         |                                                   |
|----------------------------------------------------------------------------------------------------|---------------------------------------------------------------|---------------------------------------------------|
| 😥 File Edit View Online Tools Wind                                                                                               | w Help                                                        | - 8 ×                                             |
| 🗓 📽 😵 🖬 🕼 🖏 🛍 🗠 🕫                                                                                                    |                                                               |                                                   |
| Selector $	au	imes$                                                                                                    | Device                                                        | $\ddagger$ Properties $\mp$ $\times$              |
| Memory Modules PCD7 for PCD2/3                                                                                                   |                                                               | Device : PCD2.M5540                               |
| Communications Modules PCD2 for PCD1/2     Communications Modules PCD7 for PCD1/2/3     Communications Modules PCD7 for PCD1/2/3 | PCD2.M5540 CPU with 1M Bytes RAM, 8 I/O slots (expandable), 3 | Firmware V1.11.25 or newer compatible             |
| Digital I/U Modules for PCD1/2                                                                                                   | Ethernet Protocols                                            | 🖂 Memory                                          |
| Analogue 1/0 Modules for PCD1/2                                                                                                  |                                                               | Code/Text/Extension Memory 1024K Bytes RAM        |
| - P.22.H100, Counting Module, 20kHz                                                                                              | Section Description                                           | Extension Memory Backup Siz None                  |
| PCD2.H119, Counting Module, 100kHz                                                                                               | I ranster Protocols FTP, HTTP Direct Protocols                | User Program Memory Backup 1024K Bytes            |
| PCD21412 Counting Module with 2 Court                                                                                            | IP Protocois DHCP, DNS, SN I P, SNMP protocois                | Options                                           |
| <ul> <li>PCD2.H114, Counting Module with 4 Court</li> </ul>                                                                      | Manager Plate                                                 | Reset Output Enable No                            |
| PCD2.H130, 331 Interlace                                                                                                    | Memory Sidis                                                  | XOB 1 Enable No                                   |
| - PCD2.H210, Stepper Motor Controller                                                                                            | Slot Type Description                                         | Run/Stop Switch Enable Yes                        |
| - PCD2.H310, Servo Motor Controller, 1 ax:                                                                                       | M1                                                            | E Password                                        |
| PCD2 H220, Serve Motor Controller, 1 axis                                                                                        | M2                                                            | Password Enabled No                               |
| - PCD2.H320, Servo Motor Controller, 2 axe                                                                                       |                                                               | Password                                          |
| - PCD2 H325, Servo Motor Controller 2 ave                                                                                        | Onboard Communications                                        | Inactivity Imeout [minutes] 1                     |
|                                                                                                    | Leastian Time Description                                     | C Bus Current                                     |
| Multi-Function Modules for PCD2                                                                                                  | Orbaand DR 332/DR 495 DOLL DR 333 av DR 495 DOLLaw year       | S-Bus Support Yes                                 |
| Memory Modules PCD2 for PCD2                                                                                                    | Unboard RS-232/RS-465 PGU RS-232 or RS-465, PGU or gene       | Station Number 44                                 |
| Expansion Modules PCD2 for PCD2/3                                                                                                | Unboard RS-485/S-Net RS-485 port for Profil-S-Bus or g        | Input/output Handling                             |
| Expansion Modules PCD3 for PCD2/3                                                                                                | Onboard USB Universal Serial Bus port, PGU                    | Input/Output Handling Enable Yes                  |
| ⊕ Digital I/O Modules for PCD3                                                                                                   | Onboard Ethernet Ethernet port.                               | Peripheral Addresses Definitic Auto (recommended) |
| ● Analogue I/O Modules for PCD3                                                                                                  | Booket A2                                                     | Current Auglighter SV [mail 1400                  |
| Special Function Modules for PCD3                                                                                                |                                                               | Current Available SV [IIIA] 1400                  |
| Multi+unction Modules for PCD3                                                                                                   | STOKELC                                                       | Current Available V+ [IIIA] 400                   |
|                                                                                                    | Oabhard I/O Slots                                             | Current Used V+ [må] 4                            |
|                                                                                                    |                                                               | G Web Correct United 4                            |
|                                                                                                    | Slot Type Description                                         |                                                   |
|                                                                                                    | Slot 0 PCD2.H114 Counting module with 4 counters up to 15     | Display Post Content Enable Ver                   |

Configurateur de périphériques : exemple avec un automate PCD2

Les configurations spécifiées dans le programme utilisateur ont une priorité supérieure à celles du configurateur de périphériques.

#### 2.2 Exemple avec un automate PCD3

Pour le projet servant d'exemple, le matériel utilisé est le suivant :

- PCD3.M5540
- PCD3.A400
- PCD3.H114

Ceci est un simple exemple pour démontrer le fonctionnement de base du module PCD3.H114. Nous utilisons uniquement le compteur 0 avec un PCD3.A400 pour simuler les signaux aux entrées A (CTR0\_A), B (CTR0\_B) et C (CTR0\_C).

#### 2.2.1 Présentation schématique

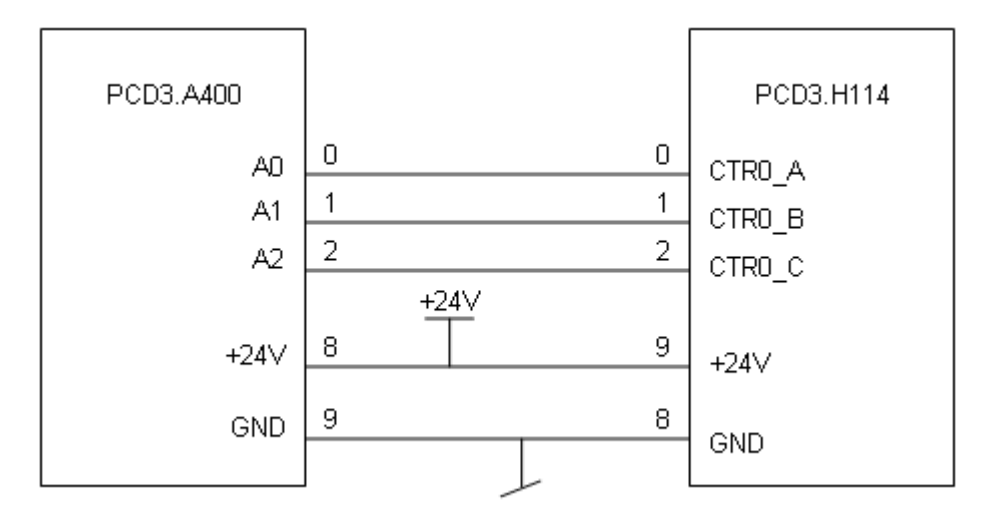

#### 2.2.2 Disposition des bornes

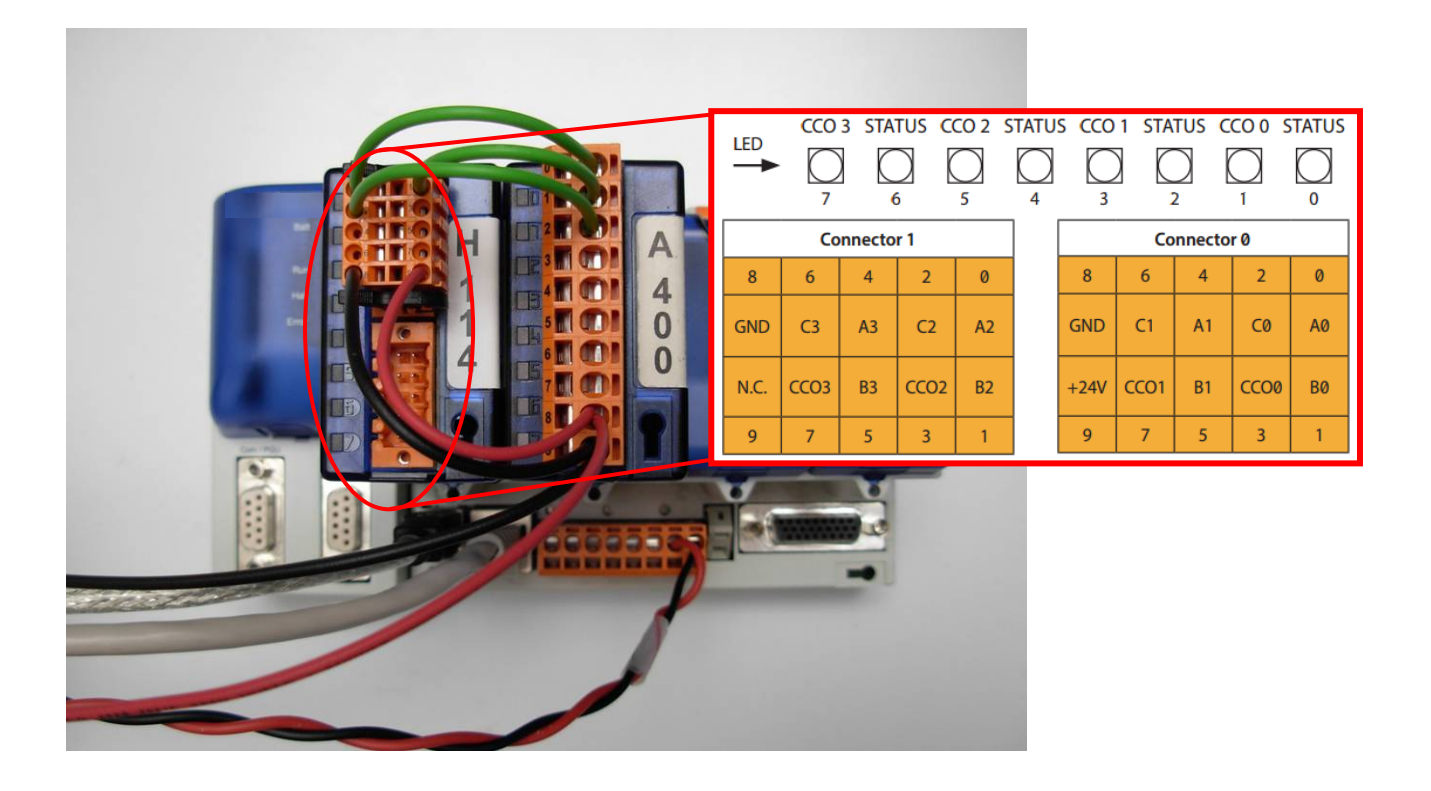

#### 2.2.3 Description des signaux

| Signal | Entrée / sortie | Description                |
|--------|-----------------|----------------------------|
| Ax     | E               | Entrée de comptage         |
| Bx     | E               | Entrée de sens de comptage |
| Сх     | E               | Entrée de contrôle         |
| CCOx   | S               | Sortie de commande         |

#### 2.2.4 Configuration matérielle

Lorsque vous lancez un nouveau projet, la première chose à faire est de sélectionner le CPU<sup>1</sup> et le module<sup>2</sup> appropriés avec le configurateur de périphériques Saia. Vous pouvez accéder au module dans la branche « Special Function Modules for PCD3 » de l'arborescence, puis le placer à l'emplacement souhaité par simple glisser-déposer. Dans la fenêtre de propriétés située à droite, vous pouvez spécifier une configuration initiale pour chaque compteur. Il est également possible de modifier les paramètres de chaque propriété dans le programme utilisateur.

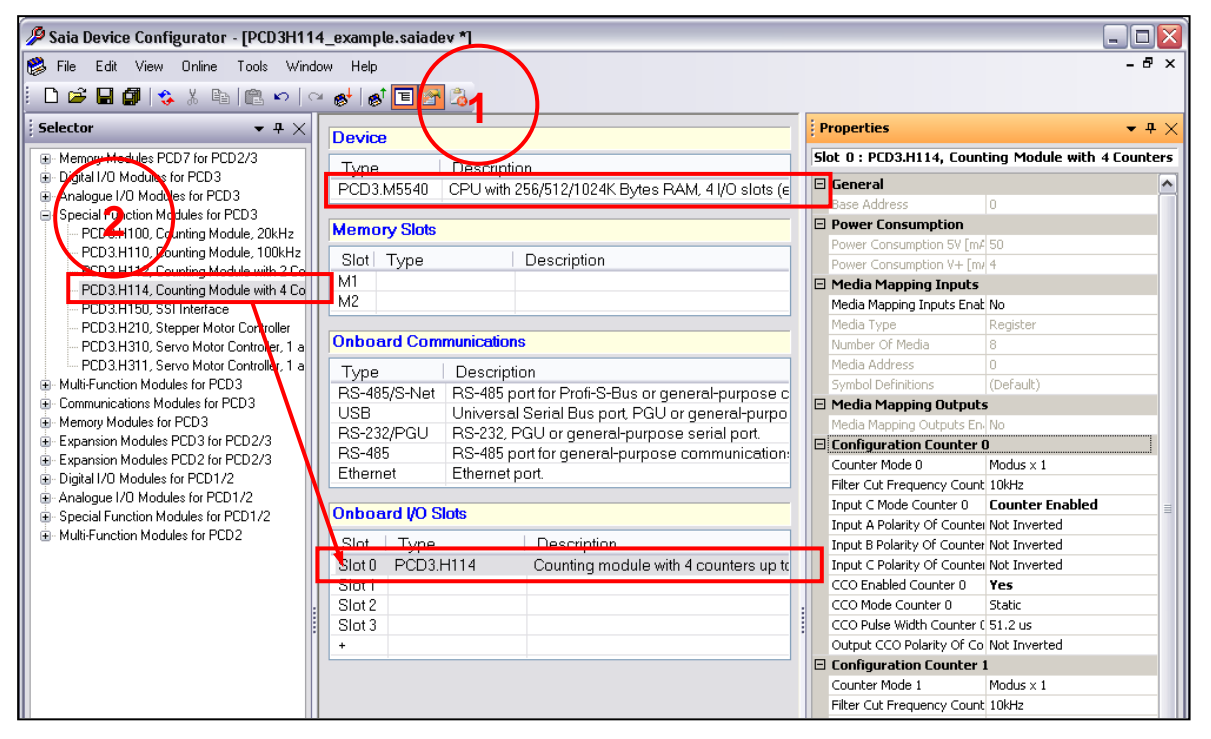

Configurateur de périphériques : exemple avec un automate PCD

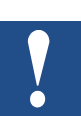

Les configurations spécifiées dans le programme utilisateur ont une priorité supérieure à celles du configurateur de périphériques.

#### 2.2.5 Logiciel

Les réglages initiaux du configurateur de périphériques sont indiqués ci-après :

| Ξ | Configuration Counter (     | )               |
|---|-----------------------------|-----------------|
|   | Counter Mode 0              | Modus × 1       |
|   | Filter Cut Frequency Count  | 10kHz           |
|   | Input C Mode Counter 0      | Counter Enabled |
|   | Input A Polarity Of Counte  | Not Inverted    |
|   | Input B Polarity Of Counter | Not Inverted    |
|   | Input C Polarity Of Counte  | Not Inverted    |
|   | CCO Enabled Counter 0       | Yes             |
|   | CCO Mode Counter 0          | Static          |
|   | CCO Pulse Width Counter (   | 51.2 us         |
|   | Output CCO Polarity Of Co   | Not Inverted    |
|   |                             |                 |

Le programme retenu pour l'exemple met l'entrée B à l'état haut et génère des impulsions sur l'entrée A. Dans cette configuration, le compteur est incrémenté à chaque front montant de l'entrée A. L'entrée C est configurée en mode « Counter Enable ». Elle est mise à l'état haut par le programme.

La sortie CCO sera activée une fois la valeur du registre de comparaison atteinte. Le mode CCO est statique, le paramètre « CCO Pulse Width Counter 0 » n'a aucun effet ici.

Le configurateur de périphériques permet de configurer certains paramètres, mais pas tous. Il s'agit simplement d'une configuration de base. Pour réaliser une configuration complète, il faut écrire les valeurs correspondantes dans le « registre de configuration des E/S » et le « registre de mode ». Pour plus d'informations, veuillez vous reporter au chapitre 5.

#### 2.2.6 Description du programme

Ce programme montre une utilisation simple du module PCD3.H114. Les paramètres de base sont réglés via le configurateur de périphériques. Seul le compteur 0 est utilisé.

S'il n'y a aucun changement pendant l'exécution du programme, le compteur 0 s'incrémente à chaque front montant de l'entrée A. Les différents indicateurs permettent de réaliser certaines opérations comme la remise à 0, le préréglage, etc.

Mettez un indicateur à l'état haut pour voir l'effet. Si vous souhaitez changer n'importe quel paramètre, vous devez d'abord modifier la valeur du registre, puis positionner l'indicateur correspondant. Les impulsions de l'entrée A sont spécifiées sur la feuille Fupla. Dans cet exemple, les modes X2 et X4 ne sont pas disponibles, car l'entrée B est toujours à l'état haut ; seule l'entrée A change d'état.

#### Code du programme IL 2.2.7

---;

#### <u>Définitions :</u> \_\_\_\_\_

÷--

| Init                       | EQU                                              | FB                                              | ; Init. générale                                                                                                    |
|----------------------------|--------------------------------------------------|-------------------------------------------------|----------------------------------------------------------------------------------------------------|
| ;<br>Enable                | EQU                                              | ;<br>R :=1                                      | : Registre avec valeur d'activation                                                                                                   |
| Disable                    | EQU                                              | R :=0                                           | ; Registre avec valeur de désactivation                                                                                               |
| ; Con                      | npteur0                                          |                                                 | ;                                                                                                    |
| rCounter0                  | EQU                                              | <mark>R</mark> 100                              | ; Registre avec valeur actuelle du compteur                                                                                           |
| rPreset0                   | EQU                                              | R 1                                             | ; Registre avec valeur prédéfinie (à charger)                                                                                         |
| rTrigger0                  | EQU                                              | <mark>R</mark> 2                                | ; Registre avec valeur de déclenchement                                                                                               |
| rCompare0                  | EQU                                              | <mark>R</mark> 3                                | ; Registre avec valeur de comparaison (à charger)                                                                                     |
| rValue0                    | EQU                                              | R 4                                             | ; Registre avec valeur directe à écrire dans le compteur                                                                              |
| rIO_Conf0                  | EQU                                              | <mark>R</mark> 5                                | ; Registre avec configuration d'E/S                                                                                                   |
| rMode_Conf                 | OEQU                                             | <mark>R</mark> 6                                | ; Registre avec configuration de mode                                                                                                 |
| fReset0                    | EQU                                              | F 0                                             | ; Indicateur de remise à 0 du compteur                                                                                                |
| fPreset0                   | EQU                                              | F 1                                             | ; Indicateur de préréglage du compteur                                                                                                |
| fTrigger0                  | EQU                                              | F 2                                             | ; Indicateur d'intégration de déclencheur dans le compteur                                                                            |
| fIO_Conf0                  | EQU                                              | F 3                                             | ; Indicateur d'application de la configuration d'E/S                                                                                  |
| fMode_Conf                 | 0 EQU                                            | F 4                                             | ; Indicateur d'application de la configuration de mode                                                                                |
| fEnable0                   | EQU                                              | F 5                                             | ; Indicateur d'activation du compteur                                                                                                 |
| fDisable0                  | EQU                                              | F 6                                             | ; Indicateur de désactivation du compteur                                                                                             |
| fWrCounter                 | ) EQU                                            | F 7                                             | ; Indicateur d'écriture directe dans le registre du compteur                                                                          |
| Cmd_CTR                    | EQU                                              | F 10                                            | ; Indicateur de lancement des impulsions à l'entrée A (feuille Fupla)                                                                 |
| ;======;<br>; XOB          |                                                  |                                                 |                                                                                                    |
| ХОВ                        | 16                                               |                                                 |                                                                                                    |
|                            | CFB                                              | init                                            | ; Appel bloc d'initialisation                                                                                                    |
|                            | EXOB                                             |                                                 |                                                                                                    |
| <u>Programm</u><br>;====== | ne principal :                                   |                                                 |                                                                                                    |
| ; Voir initiali            | sation sur la page suivante                      |                                                 |                                                                                                    |
| СОВ                        | 0                                                | ; Démarra                                       | ge du programme principal                                                                                                    |
|                            |                                                  | 0                                               |                                                                                                    |
|                            | RDP                                              | IO.Slot0.IOA                                    | Access.COUNTER0_VALUE_READ ; Read counter value ; Cette commande lit                                                                  |
|                            |                                                  | rCounter0                                       | ; valeur du compteur0, mise ensuite dans le registre rCounter0                                                                        |
| ;<br>rectement la          | Ecriture du compteur 0<br>l valeur du compteur 0 |                                                 | ; Positionner l'indicateur fWrCounter0 (F 7) si vous souhaitez écrire di-                                                             |
|                            | STH                                              | fWrCounter                                      | 0                                                                                                    |
|                            |                                                  |                                                 |                                                                                                    |
|                            | JPD                                              | L Pres                                          |                                                                                                    |
| compteur                   | JPD<br>WRP                                       | L Pres                                          | Access.COUNTER0_VALUE_WRITE ; Cette commande écrit directement dans le                                                                |
| compteur                   | JPD<br>WRP                                       | L Pres<br>IO.Slot0.IOA                          | Access.COUNTER0_VALUE_WRITE ; Cette commande écrit directement dans le                                                                |
| compteur                   | JPD<br>WRP                                       | L Pres<br>IO.Slot0.IOA<br>rValue0<br>fWrCounter | Access.COUNTER0_VALUE_WRITE ; Cette commande écrit directement dans le<br>; la valeur du registre rValue0 (R 4)<br>0                  |
| compteur                   | JPD<br>WRP<br>RES                                | L Pres<br>IO.Slot0.IOA<br>rValue0<br>fWrCounter | Access.COUNTER0_VALUE_WRITE ; Cette commande écrit directement dans le<br>; la valeur du registre rValue0 (R 4)<br>0<br>du compteur 0 |

| Pres:                    | STH                                          | fPreset0                                                                                                    |
|--------------------------|----------------------------------------------|----------------------------------------------------------------------------------------------------|
|                          | JPD                                          | L Rst                                                                                                    |
| dans                     | WRP                                          | IO.Slot0.IOAccess.COUNTER0_PRESET_VALUE ; Cette commande écrit une valeur prédéfinie                                                                                  |
| registre rPre            | eset0                                        | rPreset0 ; le « registre de préréglage du compteur » en utilisant la valeur du                                                                                        |
|                          | WRPB<br>Enable                               | IO.Slot0.IOAccess.COUNTER0_PRESET ; Cette commande permet de prérégler le compteur0                                                                                   |
|                          | RES                                          | fPreset0                                                                                                    |
| ;                        | <br>initialiser le compteur0                 | Réinitialisation du compteur 0; Positionner l'indicateur fReset0 (F 0) si vous                                                                                        |
| Rst <sup>.</sup>         | STH                                          | fReset0                                                                                                    |
|                          | JPD                                          |                                                                                                    |
|                          | WRPB                                         | O Slot0 IOAccess COUNTER0 RESET : Cette commande permet de réinitialiser le compteur 0                                                                                |
|                          |                                              |                                                                                                    |
|                          | PES                                          | fDeset0                                                                                                    |
|                          |                                              | Déclanchement du compteur 0                                                                                                    |
| ,<br>si vous sou         | <br>haitez déclencher le compte              | euro                                                                                                    |
| Trig:                    | STH                                          | fTrigger0                                                                                                    |
|                          | JPD                                          | L IOConf                                                                                                    |
|                          | WRPB                                         | IO.Slot0.IOAccess.COUNTER0_CNTR_STATE_TO_TRIGGER ; Cette commande permet de                                                                                           |
| du déclench              | eur du compteur »…                           | Enable ; déclencher le compteur0 et de mettre le résultat dans le « registre                                                                                          |
|                          | RES                                          | fTrigger0                                                                                                    |
|                          | RDP                                          | IO.Slot0.IOAccess.COUNTER0_TRIGGER_VALUE ; Cette commande lit le « registre                                                                                           |
|                          |                                              | rTrigger0 ; du déclencheur du compteur » et met la valeur correspondante                                                                                              |
| dans le regi             | stre rTrigger0 (R 2)                         |                                                                                                    |
| ;<br>E/S du com          | Conf. E/S compteur 0<br>oteur 0              | ; Positionner l'indicateur flO_Conf0 (F 3) si vous souhaitez modifier la config. des                                                                                  |
| IOConf:                  | STH                                          | fIO_Conf0                                                                                                    |
|                          | JPD                                          | L ModConf                                                                                                    |
| rIO_Conf0 (I             | WRPB<br>R 5) pour écrire                     | IO.Slot0.IOAccess.COUNTER0_IO_CONFIG ; Cette commande utilise la valeur spécifiée sur                                                                                 |
| du compteu               | r0 ». Pour modifier la                       | rIO_Conf0 ; une nouvelle configuration dans le « registre de configuration des E/S                                                                                    |
| « rIO_Conf0              | RES<br>», puis le charger dans le d          | fIO_Conf0 ; configuration, il faut d'abord écrire le contenu du registre<br>compteur                                                                                  |
| ;                        | -                                            | Mode Conf. counter 0 ; Positionner l'indicateur fMode_Conf0 (F 4) si vous souhaitez                                                                                   |
| modifier la c            | configuration du mode                        |                                                                                                    |
| ModConf:                 | STH                                          | fMode_Conf0 ; du compteur 0                                                                                                    |
|                          | JPD                                          | L Ena                                                                                                    |
| rMode_Cont<br>mode du co | WRPB<br>f0 (R 6)<br>mpteur0 ». Pour modifier | IO.Slot0.IOAccess.COUNTER0_MODE_CONFIG ; Cette commande utilise la valeur spécifiée sur<br>rMode_Conf0 ; pour écrire une nouvelle configuration dans le « registre de |
| « rMode_Co               | RES<br>nf0 », puis le charger dans           | fMode_Conf0 ; la configuration, il faut d'abord écrire le contenu du registre le compteur.                                                                            |
| ;                        | <br>er le compteur 0.                        | Activation du compteur 0; Positionner l'indicateur fEnable0 (F 5) si vous sou-                                                                                        |
| Ena:                     | STH                                          | fEnable0                                                                                                    |
|                          | JPD                                          | L Dis                                                                                                    |
|                          | WRPB                                         | IO.Slot0.IOAccess.COUNTER0 ENABLED ; Cette commande active le compteur 0                                                                                              |
|                          |                                              | Enable                                                                                                    |
|                          | RES                                          | fEnable0                                                                                                    |
| •                        |                                              | Désactivation du compteur 0                                                                                                    |
| ,<br>souhaitez de        | ésactiver le compteur 0.                     |                                                                                                    |

| Dis: | STH  | fDisable0                                                                   |
|------|------|-----------------------------------------------------------------------------|
|      | JPD  | L End                                                                       |
|      | WRPB | IO.SIot0.IOAccess.COUNTER0_ENABLED ; Cette commande désactive le compteur 0 |
|      |      | Disable                                                                     |
|      | RES  | fDisable0                                                                   |
| ;    |      | ;                                                                           |
| End: | ECOB | ; Fin                                                                       |

#### Initialisation :

|              | FB                         | init                 | ; Démarrage de l'initialisation                                       |
|--------------|----------------------------|----------------------|-----------------------------------------------------------------------|
|              | ACC                        | н                    | ; Positionner l'accumulateur                                          |
|              | RES                        | Cmd_CTR              | ; Réinitialiser la commande pour CTR_A (feuille Fupla)                |
| ;            | Initialisation du compteur | · 0;                 |                                                                       |
| celui-ci     | LD                         | rValue0              | ; Valeur de chargement initial du compteur ou d'écriture directe dans |
|              |                            | 0;                   |                                                                       |
|              | LD                         | rPreset0             | ; Valeur de chargement du registre de préréglage                      |
|              |                            | 60                   | ;                                                                     |
|              | LD                         | rCompare0            | ; Valeur de chargement du registre de comparaison                     |
|              |                            | 5;                   |                                                                       |
|              | LD                         | rIO_Conf0            | ; Valeur de chargement du registre de configuration des E/S           |
|              |                            | 00010001Y            | ; Voir manuel pour la description des bits                            |
|              | LD                         | rMode_Conf0          | ; Valeur de chargement du registre de mode                            |
|              |                            | 00001000Y            | ; Voir manuel pour la description des bits                            |
| même si l'e  | WRPB<br>ntrée C est        | IO.Slot0.IOAccess.CO | UNTER0_ENABLED ; Activer le compteur. Cette action doit être réalisée |
|              |                            | Enable               | ; en mode « Counter Enable »                                          |
|              | WRP                        | IO.Slot0.IOAccess.CO | UNTER0_COMPARE_VALUE ; Charger la valeur rCompare0                    |
|              |                            | rCompare0            | ; dans le registre de comparaison                                     |
|              | WRP                        | IO.Slot0.IOAccess.CO | UNTER0_PRESET_VALUE ; Charger la valeur rPreset0                      |
|              |                            | rPreset0             | ; dans le registre de préréglage                                      |
|              | WRP                        | IO.Slot0.IOAccess.CO | UNTER0_VALUE_WRITE ; Charger la valeur rValue0 dans le compteur       |
|              |                            | rValue0              |                                                                       |
|              | SET                        | <mark>0</mark> 17    | ; Régler l'entrée CTR_B_0 (entrée B)                                  |
|              | SET                        | <mark>O</mark> 18    | ; Régler l'entrée CTR_C_0 (entrée C)                                  |
| (feuille Fup | SET<br>la)                 | Cmd_CTR              | ; Positionner la commande pour générer des impulsions sur CTR_A       |
|              |                            |                      |                                                                       |

EFB

; Fin de l'initialisation

#### 2.2.8 Code Fupla

L'indicateur « Cmd\_CTR » est positionné à la fin de l'initialisation. Cmd\_CTR active le clignoteur et l'entrée A clignote à une cadence temporisée de 0,4 s.

|   | ·           | •   | -       | -  | •   |         | •      |     |   | · | · | · | · |   |            |      | ·   | • |   | • | · | · | • | • | •     |    | ·             | ·  | ·      | ·      | · | • | · |
|---|-------------|-----|---------|----|-----|---------|--------|-----|---|---|---|---|---|---|------------|------|-----|---|---|---|---|---|---|---|-------|----|---------------|----|--------|--------|---|---|---|
| • | ·           | ·   | •       | -  | • • | •       | •      | •   | · | · | · | · | · | · | CTR        | А``  | ·   | · | • | • | · | · | • | · | •     | •  | •             | •  | ·      | •      | • | • | · |
|   |             |     |         |    |     |         |        |     |   |   |   |   |   |   |            |      | - F |   |   |   |   |   |   |   |       |    |               |    |        |        |   |   | - |
|   |             |     |         | -  |     |         |        |     |   |   |   |   |   |   | Bli        | nk   | ŀ   |   | - |   |   |   |   |   |       |    |               |    |        |        |   |   |   |
|   | 1.0         |     |         |    |     |         |        | - 1 |   |   |   |   |   |   |            |      | ŀ   | - |   |   |   |   |   |   |       |    |               |    |        |        | - |   |   |
|   |             | _   |         |    |     |         |        |     |   |   |   |   |   |   |            | _    |     |   |   |   |   |   |   |   |       |    |               |    |        |        |   |   |   |
|   |             | - C | ìm      | ١d | - 0 | ЪТ      | 5      | ٩.  | - |   |   |   |   |   | -⊢n        | - Q- | +   |   |   |   |   |   | - |   | Э     | ΓF | ς.            | n  |        | Δ.     |   |   |   |
| • | ·           | С   | m       | ۱d | _(  | СT      | F      | -   |   |   |   |   |   |   | -En        | Q    | ┝   |   |   |   |   |   | - | 0 | Л     | ΓF | R_            | _0 | _/     | A,     |   | · | • |
| : | j           | C   | m       | nd | -9  | CT.     | F      | •   |   |   |   |   |   |   | -En        | Q    | ╞   |   |   |   |   |   |   | ļ | Л     | ٢F | <u>؟</u> _    | 0  | 4      | Ą      |   | ÷ | : |
| • | :[          | C   | )m<br>[ | nd | _(  | CT      | Б<br>4 |     |   |   |   |   |   |   | -En<br>-TV | Q    | ŀ   |   |   |   | : | : |   | 2 | ст    | ΓF | <del>२_</del> | _0 | _<br>[ | A<br>Ĵ | : |   | • |
|   | :<br>:<br>: | C   | im<br>I | nd | _(  | DT<br>, | Б<br>4 |     |   | • | • | • | • |   | -En<br>-TV | Q·   |     |   |   |   |   |   |   |   | )<br> | ΓF | 2<br>:<br>:   | 0  | -      | Â      |   | • |   |

#### Description de la boîte de fonctions

Entrées / sorties

| En | Enable        | Signal d'activation déclenchant la fonction de clignotement. |
|----|---------------|--------------------------------------------------------------|
| τv | Time Value    | Valeur temporisée (en dixièmes de seconde).                  |
| Q  | Blinker state | Signal de la sortie clignotante.                             |

Cette fonction active le clignotement de la sortie Q selon une séquence temporisée aussi longtemps que l'entrée d'activation (Enable) est à l'état haut. La valeur temporisée est exprimée en dixièmes de seconde. « Q » passe à l'état bas lorsque « En » se trouve au niveau bas.

### 3 Caractéristiques techniques

### 3.1 **Dimensions mécaniques**

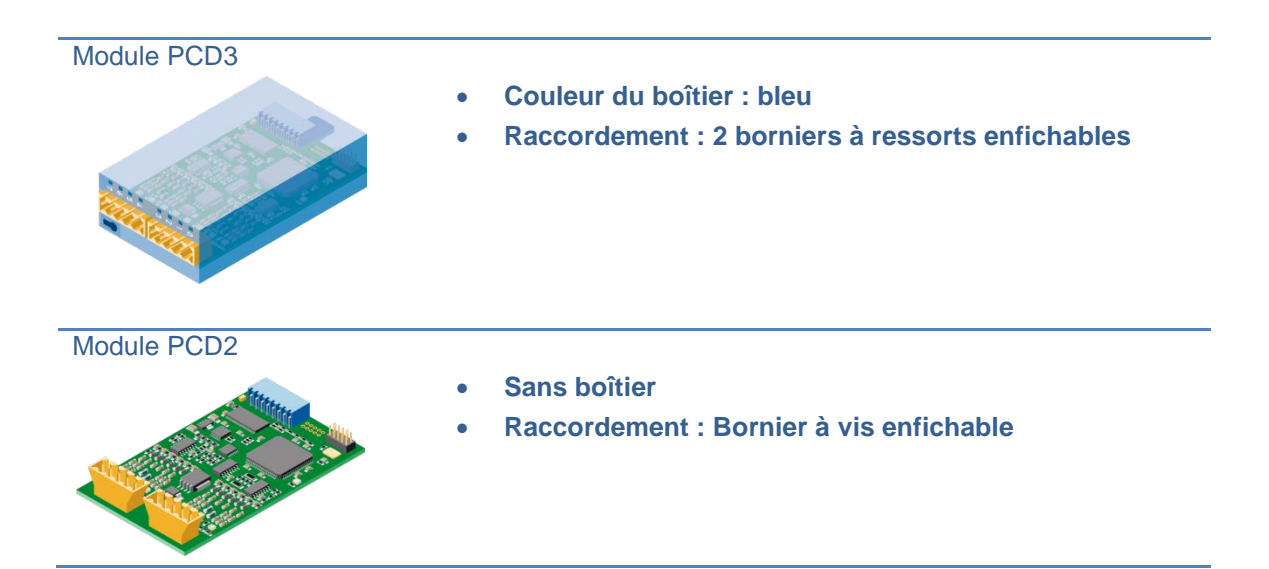

### 3.2 **Disposition des bornes**

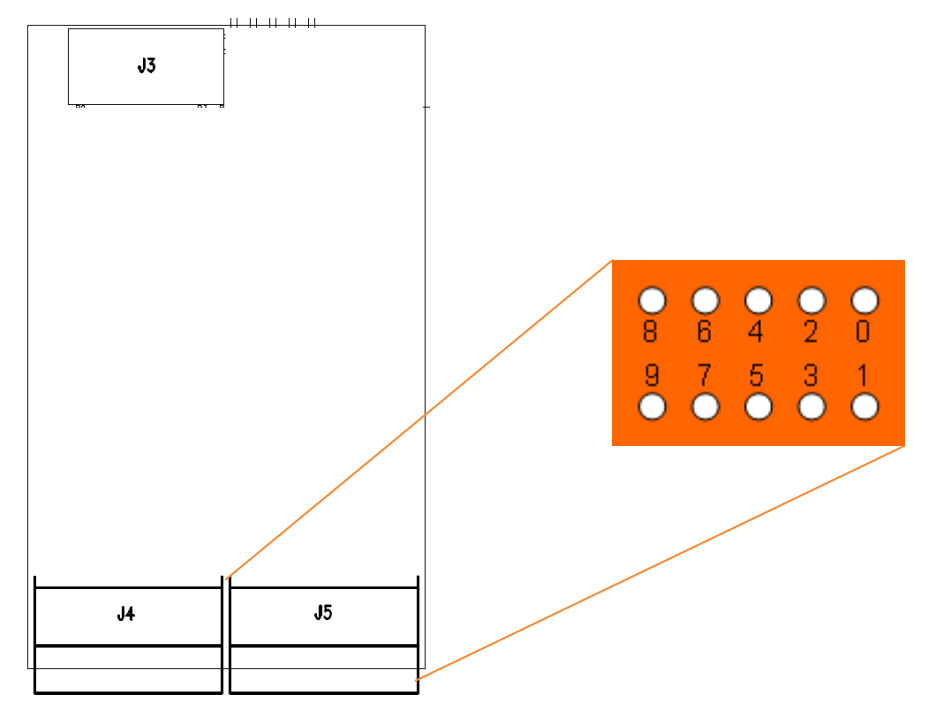

| J5.0 | J5.1 | J5.2 | J5.3 | J5.4 | J5.5 | J5.6 | J5.7 | J5.8 | J5.9  |
|------|------|------|------|------|------|------|------|------|-------|
| A0   | B0   | C0   | CCO0 | A1   | B1   | C1   | CCO1 | GND  | +24 V |
| J4.0 | J4.1 | J4.2 | J4.3 | J4.4 | J4.5 | J4.6 | J4.7 | J4.8 | J4.9  |
| A2   | B2   | C2   | CCO2 | A3   | B3   | C3   | CCO3 | GND  | n. c. |

### 3.3 Caractéristiques techniques du matériel

#### 3.3.1 Alimentation 24 VCC

L'alimentation externe 24 VCC est utilisée pour les sorties CCO.

| Paramètre                                 | Valeur             |
|-------------------------------------------|--------------------|
| Plage de tension                          | 24 VCC +25 %/-20 % |
| Protection contre l'inversion de polarité | Non                |

#### 3.3.2 Entrées Ax, Bx, Cx

| Paramètre                       | Valeur    |
|---------------------------------|-----------|
| Plage de tension                | 0 à 32 V  |
| Plage basse                     | 0 à 5 V   |
| Plage haute                     | 15 à 32 V |
| Seuil de déclenchement Bas-Haut | env. 10 V |
| Seuil de déclenchement Haut-Bas | env. 9 V  |
| Hystérésis                      | > 0,5 V   |
| Courant d'entrée                | 5 à 6 mA  |
| Temporisation                   | < 2µs     |

#### 3.3.3 Sorties CCOx

| Paramètre                             | Valeur       |
|---------------------------------------|--------------|
| Plage de tension                      | 10 à 32 V    |
| Courant de sortie                     | > 0,5 A      |
| Chute de tension (0,5 A)              | < 2 V        |
| Temps d'enclenchement                 | Typ. < 100µs |
| Temps de déclenchement                | Typ. < 30µs  |
| Protection contre les courts-circuits | Oui          |
| Protection thermique                  | Oui          |

### 4 Interface externe

#### 4.1 **Description des signaux**

| Nom du signal | E/S | Description                |
|---------------|-----|----------------------------|
| Ax            | E   | Entrée de comptage         |
| Bx            | Е   | Entrée de sens de comptage |
| Cx            | E   | Entrée de contrôle         |
| CCOx          | S   | Sortie de commande         |

Les entrées Ax et Bx sont utilisées comme entrées de comptage. L'entrée Cx sert à définir plusieurs fonctions, telles que :

- le déclenchement (Trigger, sensible au front) ;
- l'activation du compteur (Counter Enable, sensible à l'état) ;
- le préréglage du compteur (Counter Preset, sensible au front) ;
- la réinitialisation du compteur (Counter Reset, sensible au front).

L'interprétation des signaux Ax et Bx est décrite dans le chapitre ci-dessous.

#### 4.2 **Description des protocoles**

#### 4.2.1 Mode x1

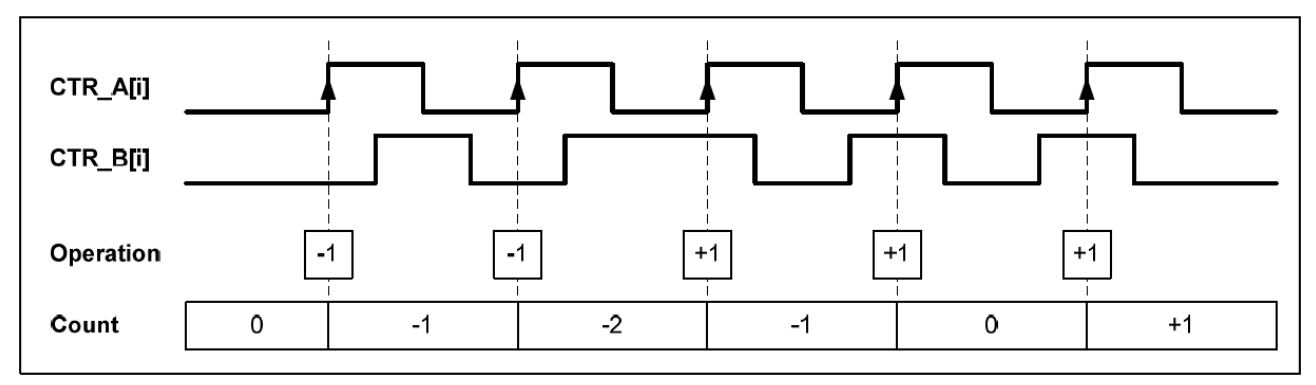

Dans ce mode, le compteur avance à chaque front montant du signal Ax et le sens de comptage dépend de l'état du signal Bx.

#### Table de vérité en mode x1

| Ax       | Bx | Opération              |  |
|----------|----|------------------------|--|
| <b>↑</b> | 0  | Compteur décrémenté -1 |  |
| <b>^</b> | 1  | Compteur incrémenté +1 |  |

#### 4.2.2 Mode x2

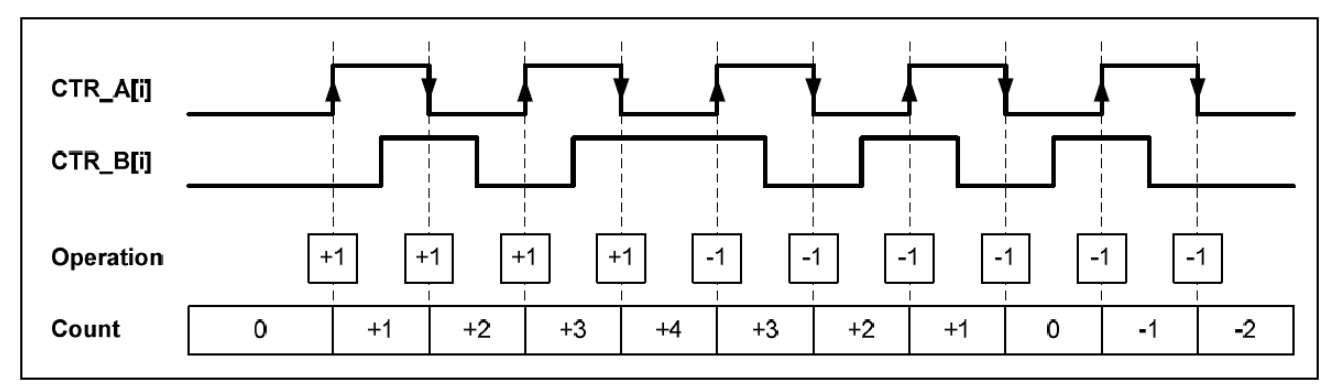

Dans ce mode, le compteur avance à chaque front (montant ou descendant) du signal Ax et le sens de comptage dépend de l'état du signal Bx.

#### 4.2.3 Table de vérité en mode x2

| Ax       | Bx | Opération              |  |
|----------|----|------------------------|--|
| <b>↑</b> | 0  | Compteur incrémenté +1 |  |
| <b>↑</b> | 1  | Compteur décrémenté -1 |  |
| ¥        | 0  | Compteur décrémenté -1 |  |
| ¥        | 1  | Compteur incrémenté +1 |  |

#### 4.2.4 Mode x4

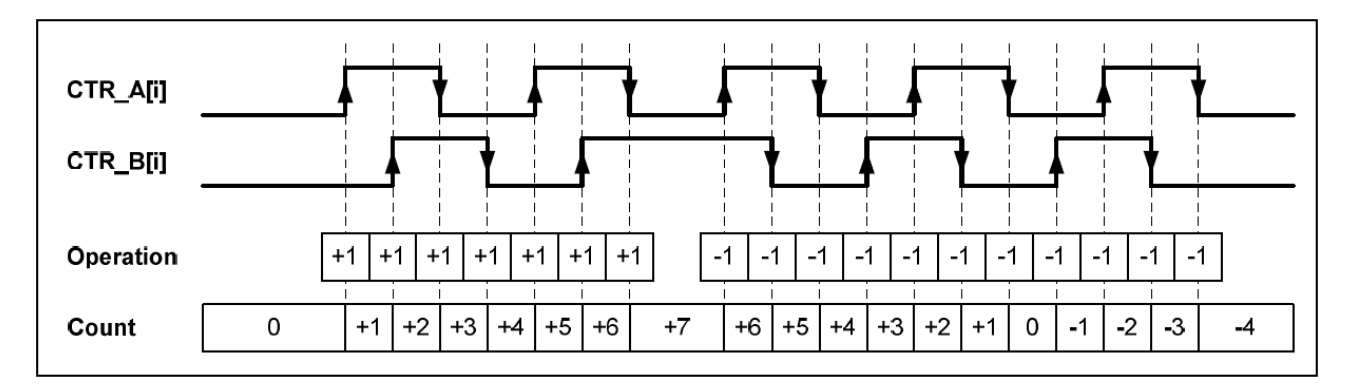

Dans ce mode, les quatre fronts des signaux Ax et Bx sont pris en compte par le compteur et le sens de comptage dépend de l'état des entrées. Voir tableau ci-dessous.

#### 4.2.5 Table de vérité en mode x4

| Ax       | Bx       | Opération              |  |
|----------|----------|------------------------|--|
| <b>^</b> | 0        | Compteur incrémenté +1 |  |
| <b>↑</b> | 1        | Compteur décrémenté -1 |  |
| ¥        | 0        | Compteur décrémenté -1 |  |
| ¥        | 1        | Compteur incrémenté +1 |  |
| 0        | <b>↑</b> | Compteur décrémenté -1 |  |
| 1        | <b>↑</b> | Compteur incrémenté +1 |  |
| 0        | ¥        | Compteur incrémenté +1 |  |
| 1        | ¥        | Compteur décrémenté -1 |  |

## 5 Banque de registres

| Commande                                             | Lec-<br>ture /<br>Ecri-<br>ture | Description                                                                                                    |
|------------------------------------------------------|---------------------------------|----------------------------------------------------------------------------------------------------|
| IO.Slot0.IOAccess.CNT0SR                             | L                               | Registre d'état du compteur<br>Bit 7:6 : réservé<br>Bit 5 : état actuel de l'indicateur CMF (Compare Match<br>Flag)<br>Bit 4 : réservé<br>Bit 3 : état actuel de la sortie CCO (Counter Controlled<br>Output)<br>Bit 2 : état actuel de l'entrée C<br>Bit 1 : état actuel de l'entrée B<br>Bit 0 : état actuel de l'entrée A |
| IO.Slot0.IOAccess.COUNTER0_CNTR_STATE_<br>TO_TRIGGER | E                               | Déclenchement du compteur<br>0 : aucun<br>1 : met la valeur du compteur dans le registre du déclen-<br>cheur                                                                                                    |
| IO.Slot0.IOAccess.COUNTER0_PRESET                    | E                               | Préréglage du compteur<br>0 : aucun<br>1 : charge la valeur du<br>registre de préréglage du compteur dans ce dernier                                                                                                    |
| IO.Slot0.IOAccess.COUNTER0_RESET                     | E                               | Réinitialisation du compteur<br>0 : aucune<br>1 : réinitialise le compteur                                                                                                    |
| IO.Slot0.IOAccess.COUNTER0_ENABLED                   | E                               | 0 : désactivation du compteur<br>1 : activation du compteur                                                                                                    |
| IO.Slot0.IOAccess.COUNTER0_CCO_ENABLED               | L/E                             | Activer/désactiver/effacer la sortie CCO<br>0 : sortie CCO désactivée/effacée<br>1 : sortie CCO activée (la sortie CCO est définie par<br>l'indicateur CMF et le registre de mode du compteur)                                                                                                    |
| IO.Slot0.IOAccess.COUNTER0_IO_CONFIG                 | L/E                             | Registre de configuration des E/S du compteur<br>Bit 7:5 : filtre numérique des entrées A, B, C<br>000 : fréquence de coupure 10 kHz<br>001 : fréquence de coupure 20 kHz<br>010 : fréquence de coupure 50 kHz<br>011 : fréquence de coupure 100 kHz<br>100 : fréquence de coupure 150 kHz<br>101 : réservé                  |

|                                        |     | <ul> <li>Bit 4 : activer/désactiver/effacer la sortie CCO<br/>0 : sortie CCO désactivée/effacée</li> <li>1 : sortie CCO activée (la sortie CCO est définie par<br/>l'indicateur CMF et le registre de mode<br/>du compteur)</li> <li>Bit 3 : polarité sortie CCO<br/>0 : non inversée</li> <li>1 : inversée</li> <li>Bit 2 : polarité entrée C<br/>0 : non inversée</li> <li>1 : inversée</li> <li>Bit 1 : polarité entrée B<br/>0 : non inversée</li> <li>1 : inversée</li> <li>Bit 1 : polarité entrée A<br/>0 : non inversée</li> <li>1 : inversée</li> </ul> |
|----------------------------------------|-----|----------------------------------------------------------------------------------------------------|
| IO.Slot0.IOAccess.COUNTER0_MODE_CONFIG | L/E | Registre de mode du compteur<br>Bit 7 : réservé<br>Bit 6:5 : largeur d'impulsion de la sortie CCO<br>00 : 51,2 µs<br>01 : 102,4 µs<br>10 : 204,8 µs<br>11 : 409,6 µs<br>Bit 4:3 : mode entrée C<br>00 : déclenchement (Trigger)<br>01 : activation du compteur (Counter Enable)<br>10 : préréglage du compteur (Counter Preset)<br>11 : réinitialisation du compteur (Counter Reset)<br>Bit 2 : mode sortie CCO<br>0 : statique<br>1 : dynamique<br>Bit 1:0 : mode compteur<br>00 : mode x1<br>01 : mode x2<br>10 : mode x4<br>11 : réservé                      |
| IO.Slot0.IOAccess.COUNTER0_VALUE_READ  | L   | Lire la valeur du compteur et la placer dans un registre                                                                                                    |
| IO.Slot0.IOAccess.COUNTER0_VALUE_WRITE | E   | Ecrire la valeur du compteur en utilisant une valeur spécifiée dans un registre défini                                                                                                    |

| IO.Slot0.IOAccess.COUNTER3_COMPARE_VAL<br>UE | E   | Registre de comparaison du compteur, contient la valeur à comparer               |
|----------------------------------------------|-----|----------------------------------------------------------------------------------|
| IO.Slot0.IOAccess.COUNTER0_PRESET_VALU<br>E  | E   | Registre de préréglage du compteur, contient la valeur prédéfinie                |
| IO.Slot0.IOAccess.COUNTER0_TRIGGER_VALU<br>E | L   | Registre du déclencheur de compteur, contient la der-<br>nière valeur déclenchée |
| IO.Slot0.IOAccess.FPGA_VERSION               | L   | Version FPGA (numéro de version)                                                 |
| IO.Slot0.IOAccess.IOCR0                      | L/E | Identique à COUNTER0_IO_CONFIG                                                   |
| IO.Slot0.IOAccess.MCR0                       | L/E | Identique à COUNTER0_MODE_CONFIG                                                 |

### 6 Références de commande

| Туре      | Descriptif                                                                                       | Poids |
|-----------|--------------------------------------------------------------------------------------------------|-------|
| PCD2.H112 | Module de comptage intelligent rapide, 150 kHz, 2 voies de comptage avec codeurs incrémentaux    | 24 g  |
| PCD2.H114 | Module de comptage intelligent rapide, 150 kHz, 4 voies de comptage avec<br>codeurs incrémentaux | 27 g  |
| PCD3.H112 | Module de comptage intelligent rapide, 150 kHz, 2 voies de comptage avec<br>codeurs incrémentaux | 66 g  |
| PCD3.H114 | Module de comptage intelligent rapide, 150 kHz, 4 voies de comptage avec<br>codeurs incrémentaux | 70 g  |

### Annexe

#### **Symboles**

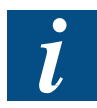

Ce symbole renvoie le lecteur à d'autres informations dans ce manuel ou dans d'autres manuels ou brochures techniques portant sur ce sujet. Il n'existe aucun lien direct vers d'autres documents.

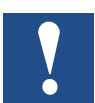

Les consignes accompagnées de ce symbole doivent toujours être respectées.

### Adresse de la société Saia Burgess Controls

Saia-Burgess Controls AG Bahnhofstrasse 18 CH-3280 Murten Suisse

T +41 26 580 30 00 F +41 26 580 34 99

www.saia-pcd.com

www.sbc-support.com